# Android Phone에서 QR 코드를 사용하여 Webex 미팅 참가

#### 목차

<u>소개</u> <u>사전 요구 사항</u> <u>요구 사항</u> <u>사용되는 구성 요소</u> <u>구성</u> 비디오:

### 소개

이 문서에서는 Android 전화의 QR 코드에서 Webex 미팅에 참가하는 방법에 대해 설명합니다.

사전 요구 사항

요구 사항

- 카메라가 있는 안드로이드 폰.

#### 사용되는 구성 요소

이 문서의 정보는 Android 버전 11, Webex Meeting 버전 44.2.0을 기반으로 합니다

이 문서의 정보는 특정 랩 환경의 디바이스를 토대로 작성되었습니다. 이 문서에 사용된 모든 디바 이스는 초기화된(기본) 컨피그레이션으로 시작되었습니다. 현재 네트워크가 작동 중인 경우 모든 명령의 잠재적인 영향을 미리 숙지하시기 바랍니다.

## 구성

- 1. 카메라를 열고 QR 코드 이미지를 카메라 앞에 둡니다.
- 2. 표시되는 노란색 QR 코드 아이콘을 선택합니다.
- 3. 전화기 화면 하단에 URL 링크가 나타납니다. URL을 클릭합니다.
- 4. Webex Meeting 세부사항이 포함된 웹 페이지가 열립니다.
- 5. Download Webex Meetings(Webex 회의 다운로드) 링크를 선택합니다. Webex Meeting이 이미 설치되어 있는 경우 8단계로 건너뜁니다.
- 6. 그런 다음 Google Play Store Webex Meeting 애플리케이션으로 리디렉션됩니다.
- 7. 설치를 선택합니다. 설치가 완료되면 Uninstall(제거) 및 Open(열기)의 두 가지 옵션이 있습니다.
- 8. Webex Meeting 웹 페이지로 돌아가 Join Meeting(미팅 참여) 링크를 선택합니다.

9. Webex Meeting 알림이 팝업됩니다. 허용 및 수락을 선택합니다.

- 10. Join the Meeting(미팅 참여) 창이 나타납니다. 성함과 이메일 주소를 기입하세요.
- 11. Join as Guest를 클릭합니다.
- 12. 이제 미팅에 참여하게 되었습니다.

비디오:

이 번역에 관하여

Cisco는 전 세계 사용자에게 다양한 언어로 지원 콘텐츠를 제공하기 위해 기계 번역 기술과 수작업 번역을 병행하여 이 문서를 번역했습니다. 아무리 품질이 높은 기계 번역이라도 전문 번역가의 번 역 결과물만큼 정확하지는 않습니다. Cisco Systems, Inc.는 이 같은 번역에 대해 어떠한 책임도 지지 않으며 항상 원본 영문 문서(링크 제공됨)를 참조할 것을 권장합니다.